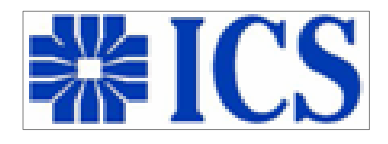

# ΟΔΗΓΙΕΣ ΠΡΟΓΡΑΜΜΑΤΙΣΜΟΥ ΖΥΓΟΥ

# ΙCS ΣΕΙΡΑΣ Κ

## ΜΠΑΤΑΡΙΑΣ – ΡΕΥΜΑΤΟΣ

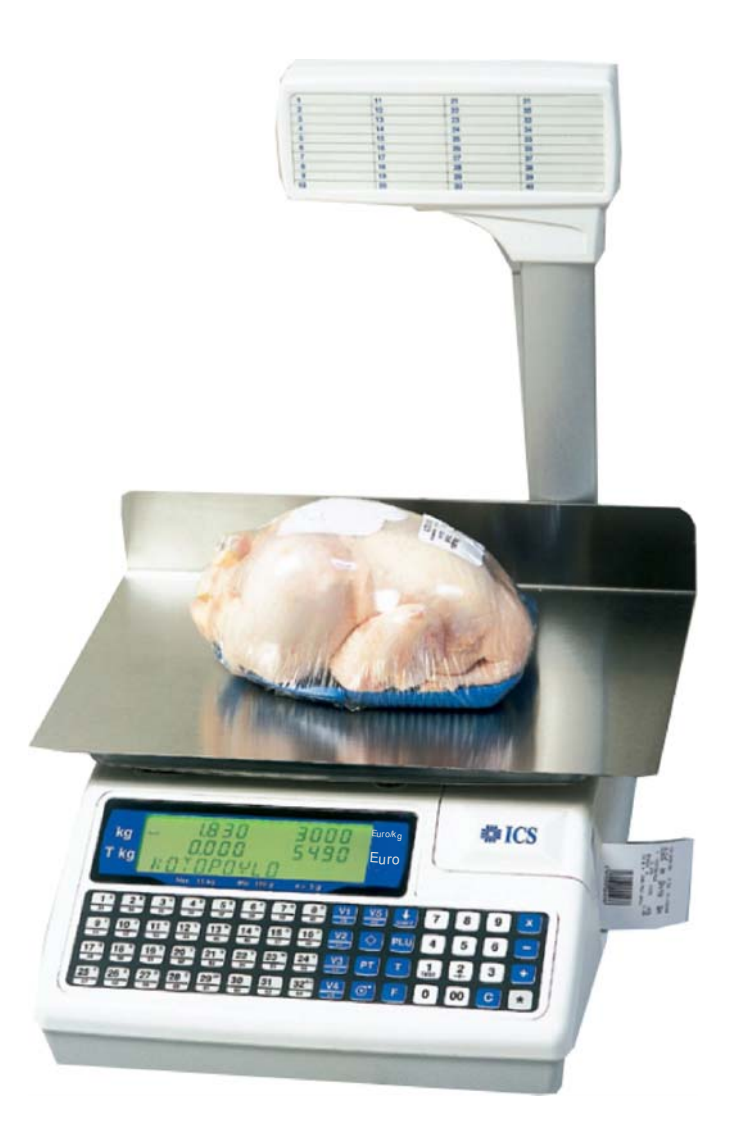

## ΠΕΡΙΕΧΟΜΕΝΑ

| 1.    | Εκτύπωση Ετικέτας                     | 3  |
|-------|---------------------------------------|----|
| 1.1   | Εκτύπωση Είδους                       | 3  |
| 1.1.1 | Εκτύπωση Είδους με ελεύθερη τιμή      | 3  |
| 2.    | Αλλαγή ρολού ετικέτας                 | 4  |
| 3.    | Προγραμματισμός επωνυμίας             | 4  |
| 3.1   | Προγραμματισμός ειδών                 | 5  |
| 3.2   | Προγραμματισμός άμεσων πλήκτρων       | 6  |
| 3.3   | Προγραμματισμός ώρας – ημερομηνίας    | 6  |
| 4.    | Αλλαγή περιγραφής είδους              | 7  |
| 4.1   | Αλλαγή Λατινικών-Ελληνικών χαρακτήρων | 8  |
| 4.2   | Γρήγορη Αλλαγή τιμών                  | 9  |
| 5.    | Αναφορές                              | 9  |
| 6.    | Τμήματα                               | 12 |
| 7.    | Είδη                                  | 12 |

### ΣΥΝΟΠΤΙΚΕΣ ΟΔΗΓΙΕΣ ΠΡΟΓΡΑΜΜΑΤΙΣΜΟΥ ΖΥΓΟΥ ICS ΣΕΙΡΑΣ Κ

Ελληνικές συνοπτικές οδηγίες για γρήγορο προγραμματισμό ειδών, επωνυμίας, αναφορών κλπ. (αναλυτικότερες οδηγίες υπάρχουν στο πλήρες βιβλίο οδηγιών)

## ΕΚΤΥΠΩΣΗ ΕΤΙΚΕΤΑΣ

Τοποθετούμε το βάρος επάνω στον ζυγό. Δίνουμε την τιμή κιλού από το αριθμητικό πληκτρολόγιο. Πιέζουμε το πλήκτρο V1 για να εκτυπωθεί η ετικέτα.

## ΕΚΤΥΠΩΣΗ ΕΙΔΟΥΣ

Τοποθετούμε το βάρος επάνω στον ζυγό. αντίστοιχο Πιέζουμε то πλήκτρο TOU είδους από то αριστερό πληκτρολόγιο(πλήκτρα 1 έως 64) ή πληκτρολογούμε τον κωδικό του είδους από το αριθμητικό πληκτρολόγιο και πιέζουμε το πλήκτρο PLU. Πιέζουμε το πλήκτρο V1 για να εκτυπωθεί η ετικέτα.

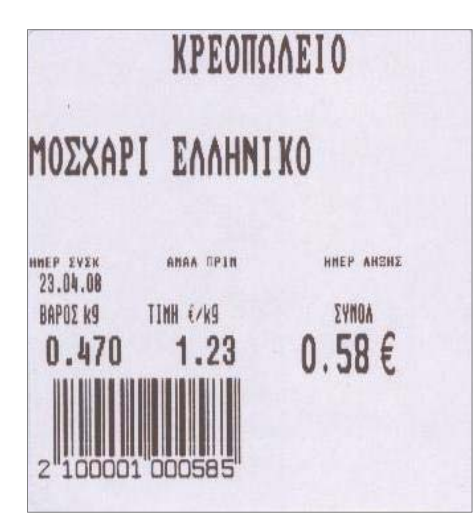

#### Δείγμα ετικέτας

## ΕΚΤΥΠΩΣΗ ΕΙΔΟΥΣ ΜΕ ΕΛΕΥΘΕΡΗ ΤΙΜΗ

Σημείωση : Το είδος θα πρέπει να έχει προγραμματιστεί με μηδενική τιμή.

Τοποθετούμε το βάρος επάνω στον ζυγό.

Πιέζουμε το αντίστοιχο πλήκτρο του είδους από το αριστερό πληκτρολόγιο (πλήκτρα 1 έως 64) ή πληκτρολογούμε τον κωδικό του είδους από το αριθμητικό πληκτρολόγιο και πιέζουμε το πλήκτρο PLU.

Δίνουμε την τιμή κιλού του είδους.

Πιέζουμε το πλήκτρο V1 για να εκτυπωθεί η ετικέτα.

## ΑΛΛΑΓΗ ΡΟΛΟΥ ΕΤΙΚΕΤΑΣ

Αφαιρούμε το τάσι ανασηκώνοντάς το από την δεξιά πλευρά.

Σηκώνουμε το καπάκι του εκτυπωτή.

Απελευθερώνουμε την κεφαλή του εκτυπωτή στρέφοντας αριστερά τον κόκκινο μοχλό.

Αφαιρούμε το παλιό ρολό και τοποθετούμε το καινούριο όπως δείχνει η εικόνα στο καπάκι του εκτυπωτή.

Κλείνουμε την κεφαλή του εκτυπωτή στρέφοντας δεξιά τον κόκκινο μοχλό. Κατεβάζουμε το καπάκι του εκτυπωτή και επανατοποθετούμε το τάσι.

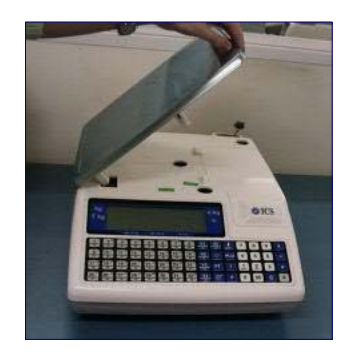

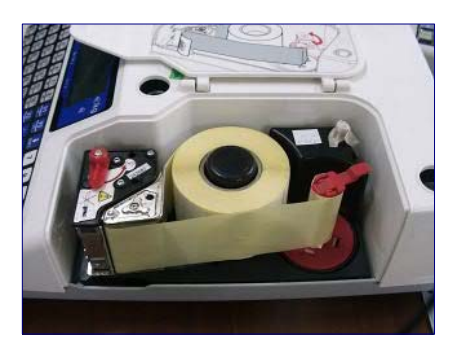

## ΠΡΟΓΡΑΜΜΑΤΙΣΜΟΣ ΕΠΩΝΥΜΙΑΣ

- Μπαίνουμε στο πρόγραμμα πατώντας \* F 0 7 9 0 2
- Εμφανίζεται η ένδειξη L104 για την πρώτη γραμμή της επωνυμίας.
- Στην οθόνη αναβοσβήνει το 1.Πατάμε +
- Στην οθόνη αναβοσβήνει το 0.Πατάμε 3 και +
- Στην οθόνη αναβοσβήνει το 4 Πατάμε το +
- Σε αυτό το σημείο πληκτρολογούμε τους χαρακτήρες της επωνυμίας(έως 26)

#### ΓΙΑ ΝΑ ΓΡΑΨΟΥΜΕ ΕΛΛΗΝΙΚΟΥΣ ΧΑΡΑΚΤΗΡΕΣ ΣΥΜΒΟΥΛΕΥΟΜΑΣΤΕ ΤΟΝ ΠΙΝΑΚΑ ''ΕΙΣΑΓΩΓΗ ΕΛΛΗΝΙΚΩΝ ΧΑΡΑΚΤΗΡΩΝ'' (σελίδα 7)

Κεντράρουμε την γραμμή πατώντας ◊

Πατάμε \* για καταχώρηση.

Εμφανίζεται η ένδειξη L134. Στην οθόνη αναβοσβήνει το 1.

Πατάμε 2 φορές το **\*** για να βγούμε από τον προγραμματισμό και να επιστρέψουμε σε λειτουργία ζύγισης.

Για να προγραμματίσουμε και 2<sup>η</sup> γραμμή επωνυμίας

- Μπαίνουμε στο πρόγραμμα πατώντας \* F 0 7 9 0 2
- Εμφανίζεται η ένδειξη L134 για την πρώτη γραμμή της επωνυμίας
- Στην οθόνη αναβοσβήνει το 1. Πατάμε 2 και +
- Στην οθόνη αναβοσβήνει το 0. Πατάμε 3 και +
- Στην οθόνη αναβοσβήνει το 4. Πατάμε το +

- Σε αυτό το σημείο πληκτρολογούμε τους χαρακτήρες της επωνυμίας (έως 26)
- 🔹 Κεντράρουμε την γραμμή πατώντας ◊

Πατάμε 3 φορές το **\*** για να βγούμε από τον προγραμματισμό και να επιστρέψουμε σε λειτουργία ζύγισης.

#### ΓΕΝΙΚΟΙ ΚΑΝΟΝΕΣ

Μετακινούμαστε με το **μπροστά** και με το **πίσω,** Αν θέλουμε να σβήσουμε χαρακτήρες πατάμε το πλήκτρο C

## ΠΡΟΓΡΑΜΜΑΤΙΣΜΟΣ ΕΙΔΩΝ

Για να μπούμε στον προγραμματισμό ειδών πατάμε **\* F 0 7 9 0** 1

C. P.L.U n. M. Η οθόνη δείχνει

- Αναβοσβήνει η ένδειξη C, δίνουμε τον κωδικό του είδους (έως 5 ψηφία) π.χ.
   1, 12, 12345 κλπ. (αν ο κωδικός ξεκινάει από μηδέν τα μηδενικά δεν εμφανίζονται στην οθόνη) και πατάμε X
- 2. Στην οθόνη αναβοσβήνει η ένδειξη PLU που σημαίνει ότι πρέπει να δώσουμε τον αριθμό άμεσου πλήκτρου στο πληκτρολόγιο (αν π.χ. θέλουμε

να το καταχωρήσουμε στο άμεσο πλήκτρο <sup>το</sup> τότε <u>πατάμε από το</u> αριθμητικό πληκτρολόγιο</u> τον αριθμό 1, αν θέλουμε να το καταχωρήσουμε στο πλήκτρο 33 πατάμε το 33) και πατάμε Χ

 Στην δεύτερη γραμμή της οθόνης αναβοσβήνει η ένδειξη (n01), δίνουμε την περιγραφή του είδους έως 20 χαρακτήρες (πχ. ΜΟΣΧΑΡΙ ΩΜΟΠΛΑΤΗ) και πατάμε Χ.

Σημείωση : ΓΙΑ ΝΑ ΓΡΑΨΟΥΜΕ ΕΛΛΗΝΙΚΟΥΣ ΧΑΡΑΚΤΗΡΕΣ ΣΥΜΒΟΥΛΕΥΟΜΑΣΤΕ ΤΟΝ ΠΙΝΑΚΑ "ΕΙΣΑΓΩΓΗ ΕΛΛΗΝΙΚΩΝ ΧΑΡΑΚΤΗΡΩΝ"

Στην οθόνη αναβοσβήνει η ένδειξη (ett.), δίνουμε την τιμή έως 6 ψηφία (π.χ. για 12,00€ πατάμε 1200) και πατάμε Χ
 Σημείωση : Εάν θέλουμε να έχει ελεύθερη τιμή το είδος, τότε αφήνουμε το

πεδίο τιμής (ett.),0.00.

- 5. Στην οθόνη αναβοσβήνει η ένδειξη (ΠιΙt), δίνουμε 0 και πατάμε Χ.
- Σημείωση : Εάν το είδος που προγραμματίζουμε είναι τεμαχιακό τότε επιλέγουμε
- 6. Στην οθόνη αναβοσβήνει η ένδειξη (Sec) και πατάμε X 3 φορές.
- Στην οθόνη αναβοσβήνει η ένδειξη (AnA Π), δίνουμε την ημερομηνία λήξης (προαιρετικό) (π.χ. για 31/11/08 πατάμε 311108) και πατάμε Χ.
- Στην οθόνη αναβοσβήνει η ένδειξη (ΑΠοb) απόβαρο (<u>προαιρετικό</u>), το πληκτρολογούμε και πατάμε Χ.
- 9. Στην οθόνη αναβοσβήνει η ένδειξη (t101) 1<sup>η</sup> γραμμή ελεύθερου κειμένου (<u>προαιρετικό</u>), για το συγκεκριμένο είδος έως 20 χαρακτήρες (π.χ. συστατικά ή επιπλέον πληροφορίες για το είδος), εισάγουμε τους χαρακτήρες που θέλουμε και πατάμε Χ.

- 10. Στην οθόνη αναβοσβήνει η ένδειξη (t201) 2<sup>η</sup> γραμμή ελεύθερου κειμένου (<u>προαιρετικό</u>), για το συγκεκριμένο είδος έως 20 χαρακτήρες π.χ. συστατικά, εισάγουμε τους χαρακτήρες που θέλουμε και πατάμε Χ
- 11. Στην οθόνη αναβοσβήνει η ένδειξη (**t301**) 3<sup>η</sup> ελεύθερου κειμένου (<u>προαιρετικό</u>), έως 20 χαρακτήρες, εισάγουμε τους χαρακτήρες που θέλουμε και πατάμε **X**,
- 12. Στην οθόνη αναβοσβήνει η ένδειξη (AnAλ) ημερ.ανάλωσης έως (<u>προαιρετικό</u>), δίνουμε την ημερομηνία ανάλωσης έως (πχ 31/12/08 πατάμε 311208) και πατάμε \* για να προγραμματίσουμε το επόμενο είδος ξεκινώντας από το βήμα 1 έως το 12.

Αν πατήσω 3 φορές το \* βγαίνω εντελώς από το πρόγραμμα.

## ΠΡΟΓΡΑΜΜΑΤΙΣΜΟΣ ΑΜΕΣΩΝ ΠΛΗΚΤΡΩΝ

Για να αντιστοιχήσουμε κωδικούς σε ορατά πλήκτρα ακολουθούμε την εξής διαδικασία :

Έχουμε π.χ. τον κωδικό 100 που είναι το ΜΟΣΧΑΡΙ ΕΛΛΗΝΙΚΟ και θέλουμε να τον αντιστοιχήσουμε στο ορατό πλήκτρο 1.

- 1. Πατάμε **\* F 0 7 9 0** ένδειξη οθόνης Programming.
- 2. Πατάμε το νούμερο **1** από το αριθμητικό πληκτρολόγιο. Στην οθόνη αναβοσβήνει το **C**.
- Δίνουμε το κωδικό του είδους που θέλουμε να αντιστοιχήσουμε σε ορατά πλήκτρα π.χ. 100 και πατάμε το Χ. Στην οθόνη αναβοσβήνει το PLU.
- 4. Πατάμε από το αριθμητικό πληκτρολόγιο το νούμερο του ορατού πλήκτρου που θέλουμε να αντιστοιχήσουμε με τον κωδικό μας π.χ. 01
- 5. Πατάμε \* για καταχώρηση

Σημείωση : Εάν θέλουμε να αντιστοιχήσουμε επιπλέον κωδικό συνεχίζουμε τη διαδικασία από το βήμα 3. Εάν θέλουμε να βγούμε από το πρόγραμμα πατάμε πάλι \*

### ΠΡΟΓΡΑΜΜΑΤΙΣΜΟΣ ΩΡΑΣ – ΗΜΕΡΟΜΗΝΙΑΣ

- 1. Πατάμε **\* F 0 7 9 0** ένδειξη οθόνης Programming.
- 2. Πατάμε το νούμερο **3** από το **αριθμητικό πληκτρολόγιο**. Στην οθόνη δείχνει ημερομηνία ώρα.
- 3. Δίνουμε την σωστή ημερομηνία (6 ψηφία για ημερομηνία)
- 4. Δίνουμε την σωστή ώρα (6 ψηφία για ώρα)
- 5. Πατάμε \* 2 φορές για καταχώρηση

## ΑΛΛΑΓΗ ΠΕΡΙΓΡΑΦΗΣ ΕΙΔΟΥΣ

Για να μπούμε στον προγραμματισμό ειδών πατάμε **\* F 0 7 9 0** 1

c. ρ.μ.υ Η οθόνη δείχνει n. Μ.

- Αναβοσβήνει η ένδειξη C, δίνουμε τον κωδικό του είδους (έως 5 ψηφία) πχ
   1, 12, 12345 κλπ. (εάν ο κωδικός ξεκινάει από μηδέν τα μηδενικά δεν εμφανίζονται στην οθόνη) και πατάμε Χ
- 2. Στην οθόνη αναβοσβήνει η ένδειξη PLU που σημαίνει ότι πρέπει να δώσουμε τον αριθμό άμεσου πλήκτρου στο πληκτρολόγιο (αν π.χ. θέλουμε

να το καταχωρήσουμε στο άμεσο πλήκτρο <sup>Η</sup> τότε <u>πατάμε από το</u> αριθμητικό πληκτρολόγιο</u> τον αριθμό 1, αν θέλουμε να το καταχωρήσουμε στο πλήκτρο 33 πατάμε το 33) και πατάμε Χ

- 3. Στην δεύτερη γραμμή της οθόνης αναβοσβήνει η ένδειξη (n01), δίνουμε την περιγραφή του είδους έως 20 χαρακτήρες (π.χ. ΜΟΣΧΑΡΙ ΩΜΟΠΛΑΤΗ) και πατάμε \*
- 4. <u>Σημείωση</u> : ΓΙΑ ΝΑ ΓΡΑΨΟΥΜΕ ΕΛΛΗΝΙΚΟΥΣ ΧΑΡΑΚΤΗΡΕΣ ΣΥΜΒΟΥΛΕΥΟΜΑΣΤΕ ΤΟΝ ΠΙΝΑΚΑ "ΕΙΣΑΓΩΓΗ ΕΛΛΗΝΙΚΩΝ ΧΑΡΑΚΤΗΡΩΝ"
- 5. <u>Για να αλλάξουμε την περιγραφή και σε άλλο είδος επαναλαμβάνουμε τα</u> <u>βήματα 1 έως το 3</u>
- 6. Αν πατήσουμε 3 φορές το \* βγαίνουμε εντελώς από το πρόγραμμα

## 1<sup>ος</sup> Τρόπος εισαγωγής ελληνικών χαρακτήρων.

## Αλλαγή Λατινικών-Ελληνικών χαρακτήρων

Από την έκδοση Α05 και μετά η αλλαγή μεταξύ Ελληνικών και Λατινικών χαρακτήρων θα γίνεται από τα άμεσα πλήκτρα των ειδών.

Η αρχική επιλογή είναι οι λατινικοί χαρακτήρες.

Ο τύπος των χαρακτήρων που χρησιμοποιούμε φαίνεται στο κάτω δεξιά μέρος της οθόνης.

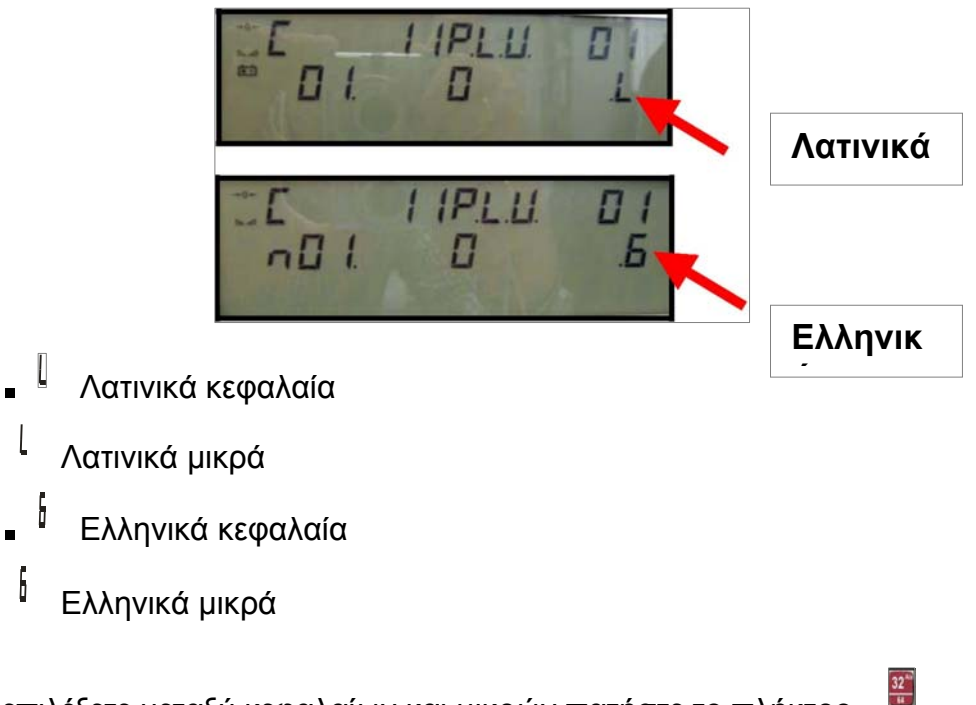

Για να επιλέξετε μεταξύ κεφαλαίων και μικρών πατήστε το πλήκτρο Για να επιλέξετε μεταξύ λατινικών και ελληνικών πιέστε:

Πλήκτρο 🛇 για τα δεδομένα των ειδών (ονομασία, συστατικά,...)

Πλήκτρο [PT] για τα δεδομένα : Ονομασία καταστήματος, ονομασία ομάδων, χειριστές, ανιχνευσιμότητα.

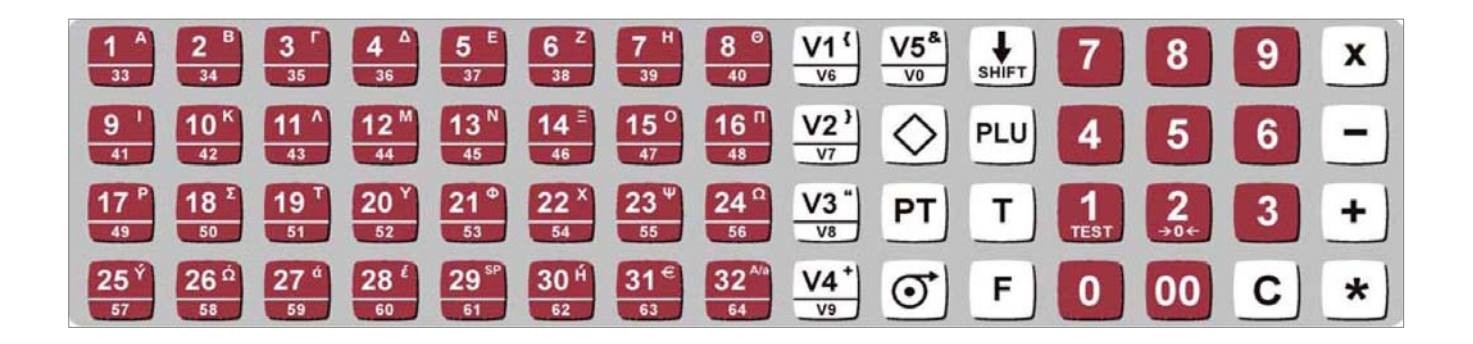

<u>Για να βάλω σημεία στίξης=Πρέπει να εχω ελληνικούς χαρακτήρες...</u> ( μικρά ) και παταω τα αντίστιχα πλήκτρα.

| 25=! | V1={ | V8=%  |
|------|------|-------|
| 26=# | V2=} | V9=/  |
| 27=( | V3=" | V10=- |
| 28=) | V4=+ |       |
| 29=ώ | V5=  |       |
| 30=: | V6=. |       |
| 31=; | V7=, |       |

2<sup>ος</sup> Τρόπος εισαγωγής ελληνικών χαρακτήρων. Εάν στον ζυγό δεν γίνεται εισαγωγή των ελληνικών χαρακτήρων με τον παραπάνω τρόπο ακλουθούμε τις παρακάτω οδηγίες.

| <ol> <li>Πιέζουμε το πλήκτρο V5.</li> </ol> |  |
|---------------------------------------------|--|
| 2. Πληκτρολογούμε τον κωδικό                |  |
| που αντιστοιχεί στο γράμμα που θέλουμε να   |  |
| εισάγουμε.                                  |  |
| 3. Πιέζουμε το πλήκτρο + για να             |  |
| καταχωρήσουμε το γράμμα.                    |  |

| ICS & TEC     |        |               |        |
|---------------|--------|---------------|--------|
| ΚΩΔΙΚΟΣ       | ГРАММА | ΚΩΔΙΚΟΣ       | ГРАММА |
| 100           | Α      | 114           | α      |
| 101           | В      | 115           | β      |
| 104           | Г      | -             | γ      |
| 102           | Δ      | 116           | δ      |
| Άμεσο Πλήκτρο | E      | 117           | 3      |
| Άμεσο Πλήκτρο | Z      | 135           | ζ      |
| Άμεσο Πλήκτρο | Н      | Άμεσο Πλήκτρο | η      |
| 108           | Θ      | -             | θ      |
| Άμεσο Πλήκτρο | I      | 120           | I      |
| Άμεσο Πλήκτρο | K      | 122           | К      |
| 106           | ٨      | 123           | λ      |
| Άμεσο Πλήκτρο | Μ      | 124           | μ      |
| Άμεσο Πλήκτρο | Ν      | Άμεσο Πλήκτρο | V      |
| 112           | Ξ      | 133           | ξ      |
| Άμεσο Πλήκτρο | 0      | Άμεσο Πλήκτρο | 0      |
| 107           | П      | 125           | π      |
| Άμεσο Πλήκτρο | Р      | 127           | ρ      |
| 109           | Σ      | 128           | σ      |
| Άμεσο Πλήκτρο | Т      | -             | S      |
| Άμεσο Πλήκτρο | Y      | 129           | Т      |
| 103           | Φ      | 130           | U      |
| Άμεσο Πλήκτρο | X      | 121           | φ      |
| 113           | Ψ      | Άμεσο Πλήκτρο | X      |
| 111           | Ω      | 134           | Ψ      |
|               |        | 132           | ω      |
| ΚΩΔΙΚΟΣ       | ГРАММА | ΚΩΔΙΚΟΣ       | ГРАММА |

## ΓΡΗΓΟΡΗ ΑΛΛΑΓΗ ΤΙΜΩΝ

Για να αλλάξουμε τις τιμές των άμεσων πλήκτρων κρατάμε πατημένο το πλήκτρο του είδους που θέλουμε να αλλάξουμε την τιμή του, <u>για τα πλήκτρα από το 33 ως</u> το 64 πατάμε SHIFT πριν το πλήκτρο του είδους (π.χ. για αλλαγή τιμής στο πλήκτρο 33 πατάμε SHIFT και το πλήκτρο 33) και το αφήνουμε μόλις ακούσουμε τον χαρακτηριστικό ήχο.

Πληκτρολογούμε την νέα τιμή π.χ. για τιμή 5,60€ πληκτρολογούμε 560 και πατάμε \* για καταχώρηση και έξοδο από το πρόγραμμα, αν θέλουμε να αλλάξουμε και άλλες τιμές αντί το πλήκτρο \* πατάμε + και πηγαίνουμε στο επόμενο είδος και αλλάζουμε την τιμή και πατώντας \* βγαίνουμε εντελώς από το πρόγραμμα.

## <u>ΑΝΑΦΟΡΕΣ</u>

Σημείωση : Πριν πάρουμε αναφορές από τον ζυγό, αντικαθιστούμε το ρολό της ετικέτας με θερμικό χαρτί.

Για να πάρουμε αναφορά πατάμε **\* F 0 0 0 0** 

LISTING

Στην οθόνη δείχνει:

Πιέζουμε 2 για αναφορά ειδών. Πιέζουμε \* 2 φορές για να τυπώσουμε την λίστα των πωληθέντων ειδών.

| ****<br>ΑΠΟ | Παλησ ανα ε      | 1605 ****<br>99999 |
|-------------|------------------|--------------------|
| 23/ATT      | P/08 11:41       | 0MAA: 00           |
| HATAW       | A121H2 :         | 2                  |
| PLU         | EIAOZ ONOM       | 1                  |
| OPER.       | ΒΑΡΟΣ            | ΣΥΝΟΛΟ             |
| 00001       | MOXXAPI EAR      | HNIKO<br>4.64      |
| 00002       | ΕΙΔΟΣ 2<br>3.105 | 0.70               |
| 00003       | ΕΙΔΟΣ 3<br>0.445 | 0.01               |
| 00004       | EIDOS 4<br>2.220 | 8.88               |
| 999999<br>1 | 0.445            | 0.56               |
| KOAIK       |                  | 5                  |
| AEITO       | ΡΓΙΕΣ:           | 21                 |
| ΠΡΟΣΘΕ      | BAPON:           | 7.987              |
| IIPU28      | 2YNUA:           | 14.79              |
|             |                  |                    |

Πιέζουμε 4 για αναφορά ομάδων. Πιέζουμε \* για να τυπώσουμε την λίστα των ομάδων και των ειδών που έχουν πωληθεί σε αυτές τις ομάδες.

| Πωλησ ανα τομέα<br>6/11/12 ομ   | AQ: 50     |
|---------------------------------|------------|
| ΑΡΙΘΜ ΛΙΣΤΑΣ :                  | 4          |
| PLU ΕΙΔΟΣ ONOM                  | YNDAD      |
| ΤΟΜΕΒΣ                          | 0          |
| ΑΡΝΙ ΚΑΤΣΙΚΙ ΕΛΛΑΔΟΣ            |            |
| KOAIK                           | Q          |
| ΠΡΟΣΘΒΑΡΩΝ:                     | 0.000      |
| ΠΡΟΣ8 ΣΥΝΟΛ:                    | 0.00       |
| ΤΟΜΕΑΣ                          | 1          |
| ΑΡΝΙ ΚΑΤΣΙΚΙ ΕΥΡΩΠ.             |            |
| KRAIK                           | 0          |
| ΠΡΟΣΘΒΑΡΩΝ:                     | 0.000      |
| ΠΡΟΣΘ ΣΥΝΟΛ:                    | 0.00       |
| ΤΟΜΕΑΣ                          | 2          |
| ΑΡΝΙ ΚΑΤΣΙΚΙ ΤΡΙΤΩΝ             | 2          |
| ΚΩΔΙΚ                           | Q          |
| TELTUYPITE2:                    | 0 000      |
| ΠΡΟΣΘ ΣΥΝΟΛ:                    | 0.00       |
| TOMEOT                          | 2          |
| XOIP.BOID.AIR¢ EAAAA            | J          |
| KOAIK                           | Q          |
|                                 | 0          |
| ΠΡΟΣΘ ΣΥΝΟΛ:                    | 0.00       |
| TOMEOT                          | A          |
| XOIP. BOID. AIA EYPOT           | 4          |
| 00100 ΜΟΣΧΑΡΙ ΕΛΛΗΝΙ<br>1 0.450 | KO<br>0.45 |
| KOAIK                           | 1          |
| ΠΡΟΣΘΒΑΡΩΝ:                     | 0.450      |
| ΠΡΟΣ8 ΣΥΝΟΛ                     | 0.45       |

| ΤΟΜΕΑΣ<br>ΧΟΙΡ.ΒΟΙΟ.ΔΙΑΦ ΤΡ.ΧΩ<br>ΟΟΙΟΙ ΜΟΣΧΟΡΙ ΓΟΛΟΙΟ | 5                          |
|--------------------------------------------------------|----------------------------|
| ΚΩΔΙΚ<br>ΛΕΙΤΟΥΡΓΙΕΣ<br>ΠΡΟΣΘΒΑΡΩΝ<br>ΠΡΟΣΘ ΣΥΝΟΛ      | 0.10<br>1<br>0.100<br>0.10 |
| ΤΟΜΈΑΣ<br>ΠΟΥΛΕΡ.ΚΟΥΝΕΛ. ΕΛΛΑΔ                         | 6                          |
| ΚΩΔΙΚ.<br>ΛΕΙΤΟΥΡΓΙΕΣ<br>ΠΡΟΣΘΒΑΡΩΝ<br>ΠΡΟΣΘ ΣΥΝΟΛ:    | 0<br>0<br>0.000<br>0.00    |
| ΤΟΜΈΑΣ<br>ΤΟΥΛΈΡ.ΚΟΥΝΕΛ.ΕΥΡΩΠ.                         | 7                          |
| ΚΩΔΙΚ.<br>ΛΕΙΤΟΥΡΓΙΕΣ<br>ΠΡΟΣΘΒΑΡΩΝ<br>ΠΡΟΣΘ ΣΥΝΟΛ     | 0<br>0<br>0.000<br>0.00    |
| ΤΟΜΈΑΣ<br>ΠΟΥΛΈΡ.ΚΟΥΝΕΛ ΤΡ.ΧΩΡ                         | 8                          |
| ΚΩΔΙΚ.<br>ΛΕΙΤΟΥΡΓΙΕΣ<br>ΠΡΟΣΘΒΑΡΩΝ<br>ΠΡΟΣΘ ΣΥΝΟΛ     | 0<br>0<br>0.000<br>0.00    |
| ΤΟΜΕΑΣ<br>ΔΙΑΦΟΡΑ                                      | 9                          |
| ΚΩΔΙΚ.<br>ΛΕΙΤΟΥΡΓΙΕΣ.<br>ΠΡΟΣΘΒΑΡΩΝ<br>ΠΡΟΣΘ ΣΥΝΟΛ    | 0<br>0<br>0.000<br>0.00    |

<u>Για μηδενισμό</u>: Πιέζουμε C 7 φορές. Όλα τα δεδομένα των πωλήσεων θα μηδενιστούν και η λίστα *ολικό* σύνολο θα τυπωθεί.
Πατάμε F \* για έξοδο από τις αναφορές

| HPION ()                        | 121H2 :                                     |       | 23                                                                   |
|---------------------------------|---------------------------------------------|-------|----------------------------------------------------------------------|
| MNHMH Σ<br>1234567<br>890       | YNOA TEA<br>2                               | ATON  | 14.69<br>0.10<br>0.00<br>0.00<br>0.00<br>0.00<br>0.00<br>0.00<br>0.0 |
| EYNOA O                         | MAG 2                                       | 1     | 14.79                                                                |
| 111102<br>1<br>2<br>3<br>4<br>5 | VUP<br>0.00%<br>0.00%<br>0.00%<br>0.00%     | ZYNU  |                                                                      |
| inon n<br>« Σιοσί               |                                             | י עסי | U.UU                                                                 |
| 1NHMH ΣΥ                        | NOA TEAP                                    | TON   | ጥጥጥጥ                                                                 |
|                                 | <b>ΦΟΦ</b><br>300.00%<br>300.00%<br>300.00% | ΣΥΝΟ  | 0.56                                                                 |
| YNUAR X                         | YNOAD ME                                    | ¢TP   | ****                                                                 |
| YNUAA X<br>*** Σ                |                                             |       |                                                                      |
| γηυλη Χ<br>*** Σ<br>ημημ Σλ     | NOA ITEAA                                   | TON   |                                                                      |

#### ТМНМАТА

| ТМНМА | ΠΕΡΙΓΡΑΦΗ ΤΜΗΜΑΤΟΣ        |
|-------|---------------------------|
| 1     | ΠΡΟΒΑΤΟ ΓΙΔΑ ΤΡΙΤΩΝ ΧΩΡΩΝ |

| 2  | ΠΟΥΛ ΚΟΥΝΕΛΙ ΤΡΙΤΩΝ ΧΩΡΩΝ  |
|----|----------------------------|
| 3  | ΠΡΟΒΑΤΟ ΓΙΔΑ ΕΥΡ. ΕΝ.      |
| 4  | ΠΟΥΛΕΡΙΚΑ ΚΟΥΝΕΛΙ ΕΥΡ. ΕΝ. |
| 5  | ΠΡΟΒΑΤΟ ΓΙΔΑ ΕΛΛΗΝΙΚΑ      |
| 6  | ΠΟΥΛΕΡΙΚΑ ΚΟΥΝΕΛΙ ΕΛΛΗΝΙΚΑ |
| 7  | ΧΟΙΡΙΝΑ ΤΡΙΤΩΝ ΧΩΡΩΝ       |
| 8  | ΒΟΕΙΟΝ ΤΡΙΤΩΝ ΧΩΡΩΝ        |
| 9  | ΑΡΝΙ ΚΑΤΣΙΚΙ ΤΡΙΤΩΝ ΧΩΡΩΝ  |
| 10 | XOIPINA EYP. EN.           |
| 11 | BOEION EYP. EN.            |
| 12 | ΑΡΝΙ ΚΑΤΣΙΚΙ ΕΥΡ. ΕΝ.      |
| 13 | ΧΟΙΡΙΝΑ ΕΛΛΗΝΙΚΑ           |
| 14 | ΒΟΕΙΟΝ ΕΛΛΗΝΙΚΑ            |
| 15 | ΑΡΝΙ ΚΑΤΣΙΚΙ ΕΛΛΗΝΙΚΑ      |
| 16 | ΔΙΑΦΟΡΑ                    |

| PLU     |                            |       | PLU     |                                    |       |
|---------|----------------------------|-------|---------|------------------------------------|-------|
| ΚΩΔΙΚΟΣ | ΠΕΡΙΓΡΑΦΗ                  | ТМНМА | ΚΩΔΙΚΟΣ | ΠΕΡΙΓΡΑΦΗ                          | ТМНМА |
| 1       | ZYFIZOMENO                 | 16    | 27      | ΚΑΤΣΙΚΙ ΕΥΡ. ΕΝ.                   | 12    |
| 2       | TEMAXIAKO                  | 16    | 28      | ΚΟΤΟΠΟΥΛΟ ΕΥΡ. ΕΝ.                 | 4     |
| 3       | ΠΡΟΒΑΤΟ ΤΡΙΤΩΝ ΧΩΡΩΝ       | 1     | 29      | KOYNEAI EYP. EN.                   | 4     |
| 4       | ΓΙΔΑ ΤΡΙΤΩΝ ΧΩΡΩΝ          | 1     | 30      | ΚΟΥΝΕΛΙ ΤΡΙΤΩΝ ΧΩΡΩΝ               | 2     |
| 5       | ΓΑΛΟΠΟΥΛΑ ΤΡΙΤΩΝ ΧΩΡΩΝ     | 2     | 31      | ΧΟΙΡΙΝΟ ΕΛΛΗΝΙΚΟ                   | 13    |
| 6       | ΚΑΤΕΨΥΓΜΕΝΑ                | 16    | 32      | ΜΟΣΧΑΡΙ ΓΑΛΑΚΤΟΣ ΕΛΛΗΝΙΚΟ          | 14    |
| 7       | ΠΑΡΑΣΚΕΥΑΣΜΕΝΑ             | 16    | 33      | ΝΕΑΡΟ ΜΟΣΧΑΡΙ ΕΛΛΗΝΙΚΟ             | 14    |
| 8       | ΥΠΟΠΡΟΙΟΝΤΑ                | 16    | 34      | ΒΟΕΙΟ ΕΛΛΗΝΙΚΟ                     | 14    |
| 9       | ΠΡΟΒΑΤΟ EYP. EN.           | 3     | 35      | ΑΡΝΙ ΕΛΛΗΝΙΚΟ                      | 15    |
| 10      | ΓΙΔΑ ΕΥΡ. ΕΝ.              | 3     | 36      | ΚΑΤΣΙΚΙ ΕΛΛΗΝΙΚΟ                   | 15    |
| 11      | ΓΑΛΟΠΟΥΛΑ ΕΥΡ. ΕΝ.         | 4     | 37      | ΚΟΤΟΠΟΥΛΟ ΕΛΛΗΝΙΚΟ                 | 6     |
| 12      | ΠΡΟΒΑΤΟ ΕΛΛΗΝΙΚΟ           | 5     | 38      | ΚΟΥΝΕΛΙ ΕΛΛΗΝΙΚΟ                   | 6     |
|         |                            | _     |         | ΜΟΣΧΑΡΙ ΕΥΡ.ΕΝ. ΕΛΛΗΝΙΚΗΣ ΕΚΤΡΟΦΗΣ |       |
| 13      | Ι ΙΔΑ ΕΛΛΗΝΙΚΗ             | 5     | 39      |                                    | 11    |
| 14      | ΓΑΛΟΠΟΥΛΑ ΕΛΛΗΝΙΚΗ         | 6     | 40      | ΑΝΩ 5ΜΗΝΩΝ                         | 11    |
| 15      | ΧΟΙΡΙΝΟ ΤΡΙΤΩΝ ΧΩΡΩΝ       | 7     | 41      | ΚΙΜΑΣ ΒΟΕΙΟΝ ΕΛΛΗΝΙΚΟΣ             | 14    |
|         | ΜΟΣΧΑΡΙ ΓΑΛΑΚΤΟΣ ΤΡΙΤΩΝ    |       |         |                                    |       |
| 16      | ΧΩΡΩΝ                      | 8     | 42      | ΚΙΜΑΣ ΒΟΕΙΟΝ ΕΥΡ. ΕΝ.              | 11    |
| 17      | ΝΕΑΡΟ ΜΟΣΧΑΡΙ ΤΡΙΤΩΝ ΧΩΡΩΝ | 8     | 43      | ΚΙΜΑΣ ΒΟΕΙΟΝ ΤΡΙΤΩΝ ΧΩΡΩΝ          | 8     |
| 18      | ΒΟΕΙΟ ΤΡΙΤΩΝ ΧΩΡΩΝ         | 8     | 44      | ΣΥΚΩΤΙ ΒΟΕΙΟΝ ΕΛΛΗΝΙΚΟ             | 14    |
| 19      | ΑΡΝΙ ΤΡΙΤΩΝ ΧΩΡΩΝ          | 9     | 45      | ΣΥΚΩΤΙ ΒΟΕΙΟΝ ΕΥΡ. ΕΝ.             | 11    |
| 20      | ΚΑΤΣΙΚΙ ΤΡΙΤΩΝ ΧΩΡΩΝ       | 9     | 46      | ΣΥΚΩΤΙ ΒΟΕΙΟΝ ΤΡΙΤΩΝ ΧΩΡΩΝ         | 8     |
| 21      | ΚΟΤΟΠΟΥΛΟ ΤΡΙΤΩΝ ΧΩΡΩΝ     | 2     | 47      | ΦΙΛΕΤΟ ΒΟΕΙΟΝ ΕΛΛΗΝΙΚΟ             | 14    |
| 22      | XOIPINO EYP. EN.           | 10    | 48      | ΦΙΛΕΤΟ ΒΟΕΙΟΝ ΕΥΡ. ΕΝ.             | 11    |
| 23      | ΜΟΣΧΑΡΙ ΓΑΛΑΚΤΟΣ ΕΥΡ. ΕΝ.  | 11    | 49      | ΦΙΛΕΤΟ ΒΟΕΙΟΝ ΤΡΙΤΩΝ ΧΩΡΩΝ         | 8     |
| 24      | ΝΕΑΡΟ ΜΟΣΧΑΡΙ ΕΥΡ. ΕΝ.     | 11    | 50      | ΨΑΡΟΝΕΦΡΙ ΧΟΙΡΙΝΟ ΕΛΛΗΝΙΚΟ         | 13    |
| 25      | BOEIO EYP. EN.             | 11    | 51      | ΨΑΡΟΝΕΦΡΙ ΧΟΙΡΙΝΟ ΕΥΡ. ΕΝ.         | 10    |
| 26      | APNI EYP. EN.              | 12    | 52      | ΨΑΡΟΝΕΦΡΙ ΧΟΙΡΙΝΟ ΤΡΙΤΩΝ ΧΩΡΩΝ     | 7     |

#### ΕΙΔΗ